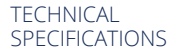

# Export to PDF/X-1a InDesign CC, CS6, CS5 & CS4

For High-res CMYK

# LOAD THE ENCLOSED PDF EXPORT PRESET

- File menu / Adobe PDF Presets / Define
- Click Load to find and import
  *Quad Export PDF X4.joboptions*

| Adobe PDF Presets                       | •                                         | Define                                                                                                    |
|-----------------------------------------|-------------------------------------------|----------------------------------------------------------------------------------------------------|
| Export<br>Cross-media Export            | ¥E<br>►                                   | [High Quality Print]<br>[PDF/X-1a:2001]<br>[PDF/X-3:2002]<br>[PDF/X-4:2007]<br>[Press Quality]<br>[Smallest File Size] |
| Document Presets<br>Document Setup      | ►<br>\\\\\\\\\\\\\\\\\\\\\\\\\\\\\\\\\\\\ |                                                                                                    |
| User<br>File Info                       | <u>ጉ</u> ው සו                             |                                                                                                    |
| Preflight<br>Package                    | ℃ ዕ ೫ F<br>℃ ዕ ೫ P                        |                                                                                                    |
| Print Presets<br>Print<br>Print Booklet | ►<br>₩P                                   |                                                                                                    |

# INSIDE THE PDF EXPORT PRESET

- File menu / Adobe PDF Presets / Define
- Highlight the Quad Export PDF X4 preset and then click Edit...

#### General

• Name the preset

#### Options

- Standard: PDF/X1a:2001
- Compatibility: Acrobat 4 (PDF 1.3)

# Compression - Color and Grayscale Images

- Bicubic Downsampling to 300 ppi for images above 450 ppi
- Compression: Automatic (JPEG)
- Image Quality Maximum

#### Monochrome Images

- Bicubic Downsampling to 1200 ppi for images above 1800 ppi
- Compression: CCITT Group 4
- Crop Image Data to Frames: On

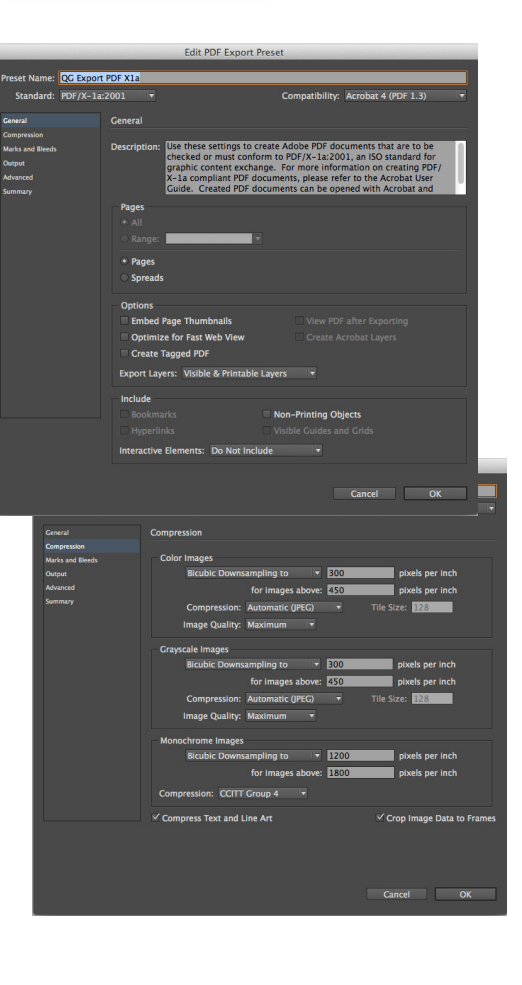

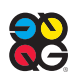

#### TECHNICAL SPECIFICATIONS continued

# MARKS AND BLEEDS

#### Marks

- Crop Marks: On
- Page Information: On
- Type: Default
- Weight: .25"
- Offset: .2917" (1p9)
- Bleed: All Sides: .125" (9 pt)

## OUTPUT

#### Color

Color Conversion: Convert to Destination

(Preserve Numbers)

• Destination: Document CMYK

#### PDF/X

Output Intent Profile Name: Document CMYK

#### Ink Manager

- Isn't available when creating an Export Preset. This setting is available at time of PDF export:
- All Spot to Process: On (if you intend only CMYK output)
- All Spot to Process: Off (to retain spot color in final output)

# ADVANCED

- Subset fonts when percent of characters used is less than: 100%
- Transparency Flattener Preset: High Resolution
- Ignore Spread Overrides: Off
- Click OK
- Click Done in the Adobe PDF Presets Dialog box

### EXPORT PDF USING A PRESET

1. Choose File / Adobe PDF Presets / desired Preset

2. Or choose it from the Preset pulldown at the top of the Export Dialog Box

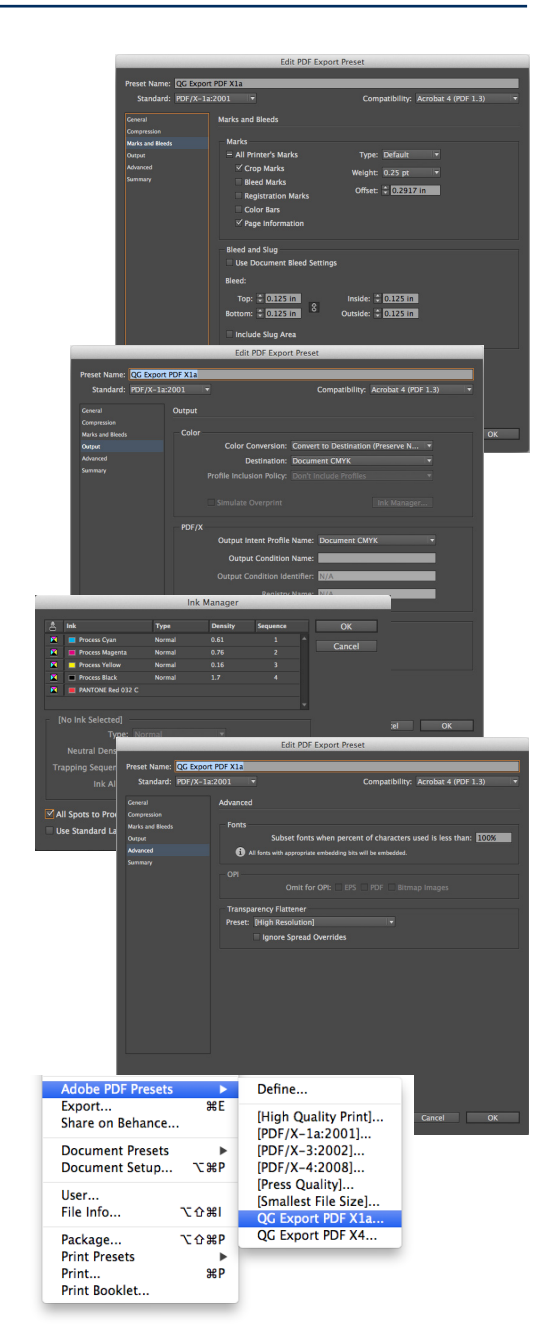

# See how we can help.

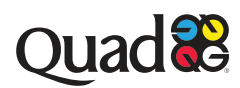